# 實施對CallManager的多SAN Tomcat證書的重複 使用

| 目錄                     |  |  |
|------------------------|--|--|
| <u>簡介</u>              |  |  |
| <u>必要條件</u>            |  |  |
| <u>需求</u>              |  |  |
| <u>採用元件</u>            |  |  |
| <u>背景資訊</u>            |  |  |
| <u>設定</u>              |  |  |
| 重用CallManager的Tomcat證書 |  |  |
| <u>驗證</u>              |  |  |

# 簡介

本文檔介紹有關如何在CUCM上重新使用CallManager的Multi-SAN Tomcat證書的分步過程。

### 必要條件

需求

思科建議您瞭解以下主題:

- 思科整合通訊管理員(CUCM)
- CUCM證書
- 身份信任清單(ITL)

採用元件

本文中的資訊係根據以下軟體和硬體版本:

• CUCM版本15 SU1

本文中的資訊是根據特定實驗室環境內的裝置所建立。文中使用到的所有裝置皆從已清除(預設) )的組態來啟動。如果您的網路運作中,請確保您瞭解任何指令可能造成的影響。

### 背景資訊

CUCM的早期版本對整個集群的每個服務使用不同的證書,從而增加了證書數量和成本。這包括 Cisco Tomcat和Cisco CallManager,它們是在CUCM上運行的關鍵服務,也具有各自的身份證書。

從CUCM版本14開始,增加了一項新功能,以重新使用Multi-SAN Tomcat證書進行CallManager服

務。

使用此功能的優點是,您可以從CA取得一個憑證,並將其用於多個應用程式。這確保了成本最佳化 和管理的減少,並減少了國際交易日誌檔案的大小,從而減少了開銷。

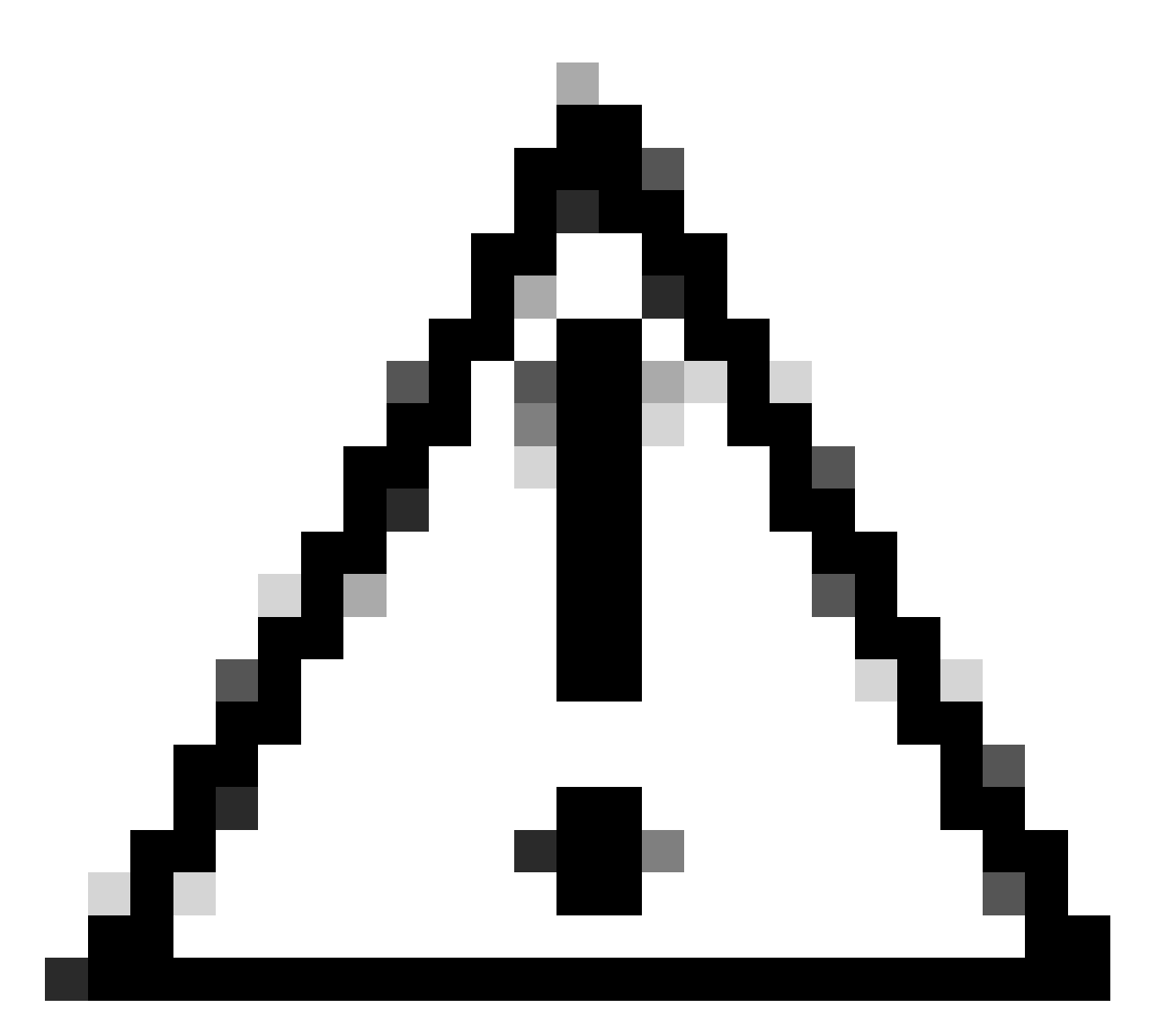

注意:在繼續重新使用配置之前,請確保Tomcat證書為多伺服器SAN證書。Tomcat多 SAN證書可以是自簽名或CA簽名。

## 設定

重用CallManager的Tomcat證書

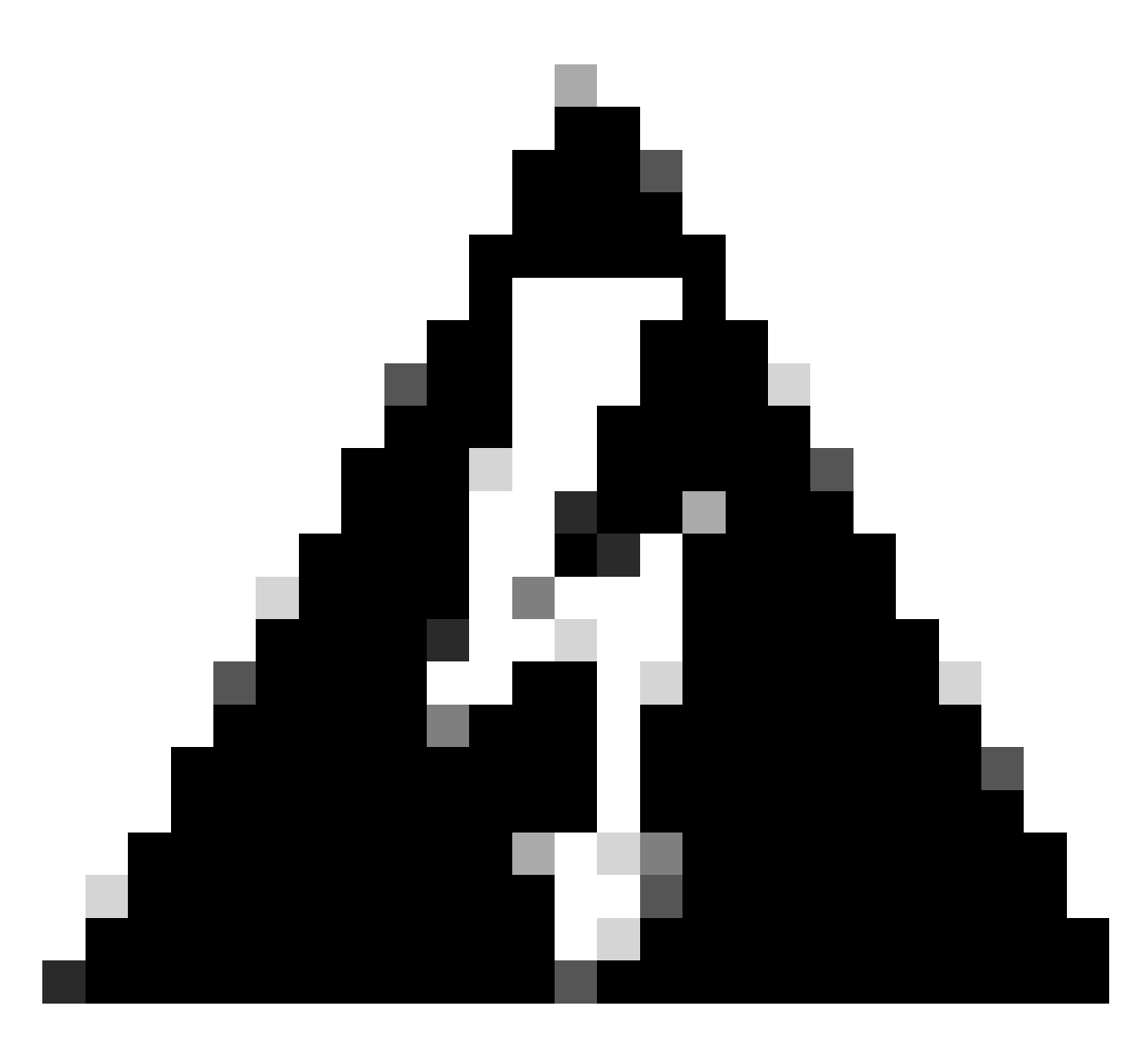

警告:繼續進行之前,請確認叢集處於混合模式或非安全模式。

步驟 1.導航到Cisco Unified CM管理>系統>企業引數:

檢查Security Parameters部分,並驗證Cluster Security Mode設定為0還是1。如果值為0,則叢集處 於非安全模式。如果是1,則叢集處於混合模式,您需要在重新啟動服務之前更新CTL檔案。

步驟 2.導航到CUCM發佈伺服器,然後導航到思科統一作業系統管理>安全>證書管理。

步驟 3.將Multi-SAN Tomcat CA Certificate Chain上傳到CallManager Trust儲存。

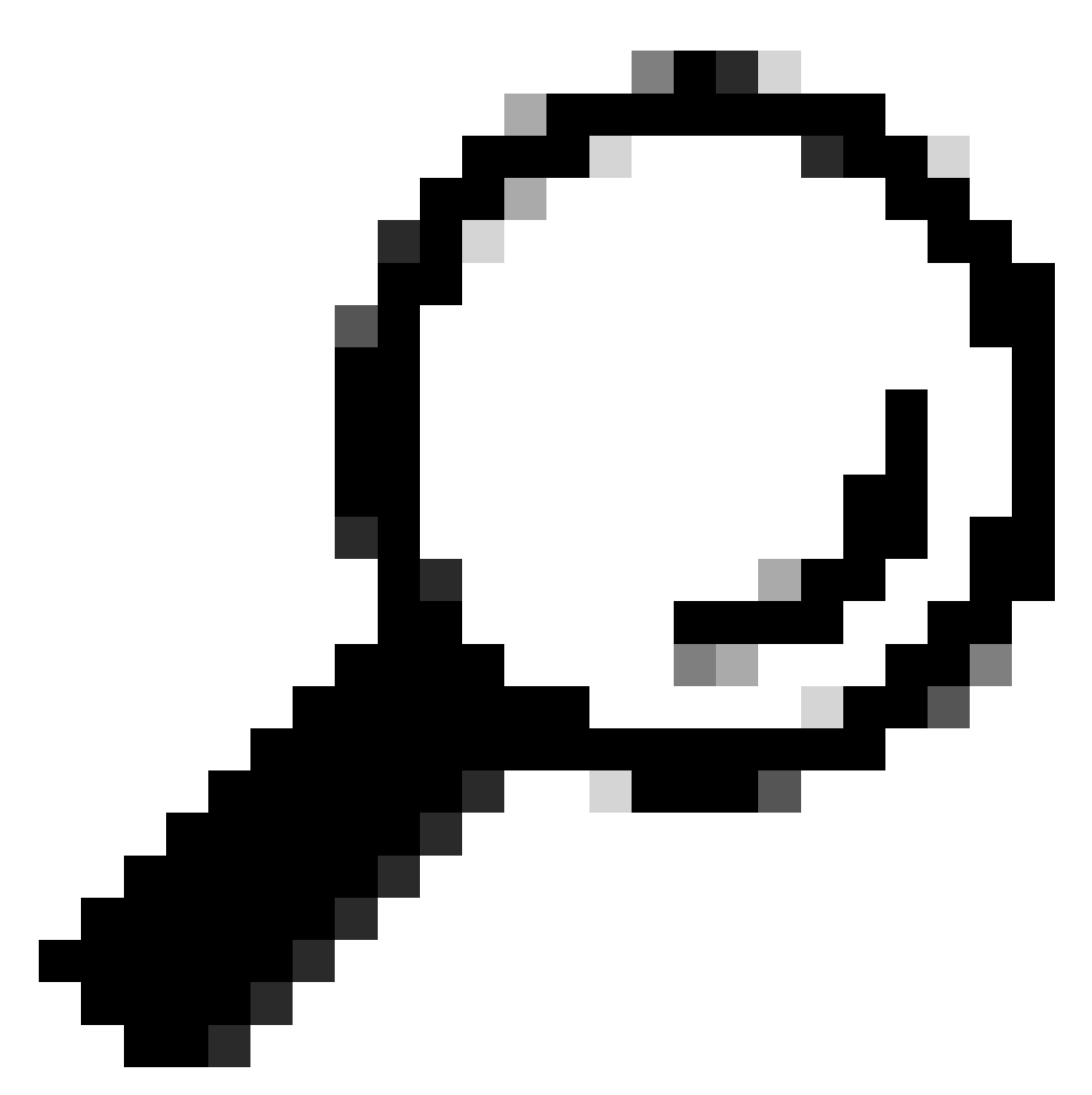

提示:如果您使用用於Tomcat的自簽名多伺服器SAN證書,則可以跳過此步驟。

在重新使用證書之前,請確保手動將CA證書鏈(簽署tomcat身份證書)上傳到CallManager信任庫。

當您將tomcat證書鏈上傳到CallManager信任時,請重新啟動這些服務。

- CallManager : Cisco HAProxy服務
- CallManager-ECDSA: Cisco CallManager服務和Cisco HAProxy服務

步驟 4.按一下Reuse Certificate。將會顯示「將Tomcat憑證用於其他服務」頁面。

| Use Tomcat Certificate For Other Services                |  |  |  |
|----------------------------------------------------------|--|--|--|
| Finish Close                                             |  |  |  |
| r Status                                                 |  |  |  |
| Tomcat-ECDSA Certificate is Not Multi-Server Certificate |  |  |  |
| Tomcat Certificate is Multi-Server Certificate           |  |  |  |
| Source                                                   |  |  |  |
| Choose Tomcat Type* tomcat                               |  |  |  |
| Replace Certificate for the following purpose            |  |  |  |
| CallManager                                              |  |  |  |
| CallManager-ECDSA                                        |  |  |  |
| Finish Close                                             |  |  |  |

步驟 5.從Tomcat type下拉選單中選擇Tomcat或Tomcat-ECDSA。

步驟 6.在Replace Certificate for the following purpose窗格中,根據之前步驟中選擇的證書選中 CallManager或CallManager-ECDSA覈取方塊。

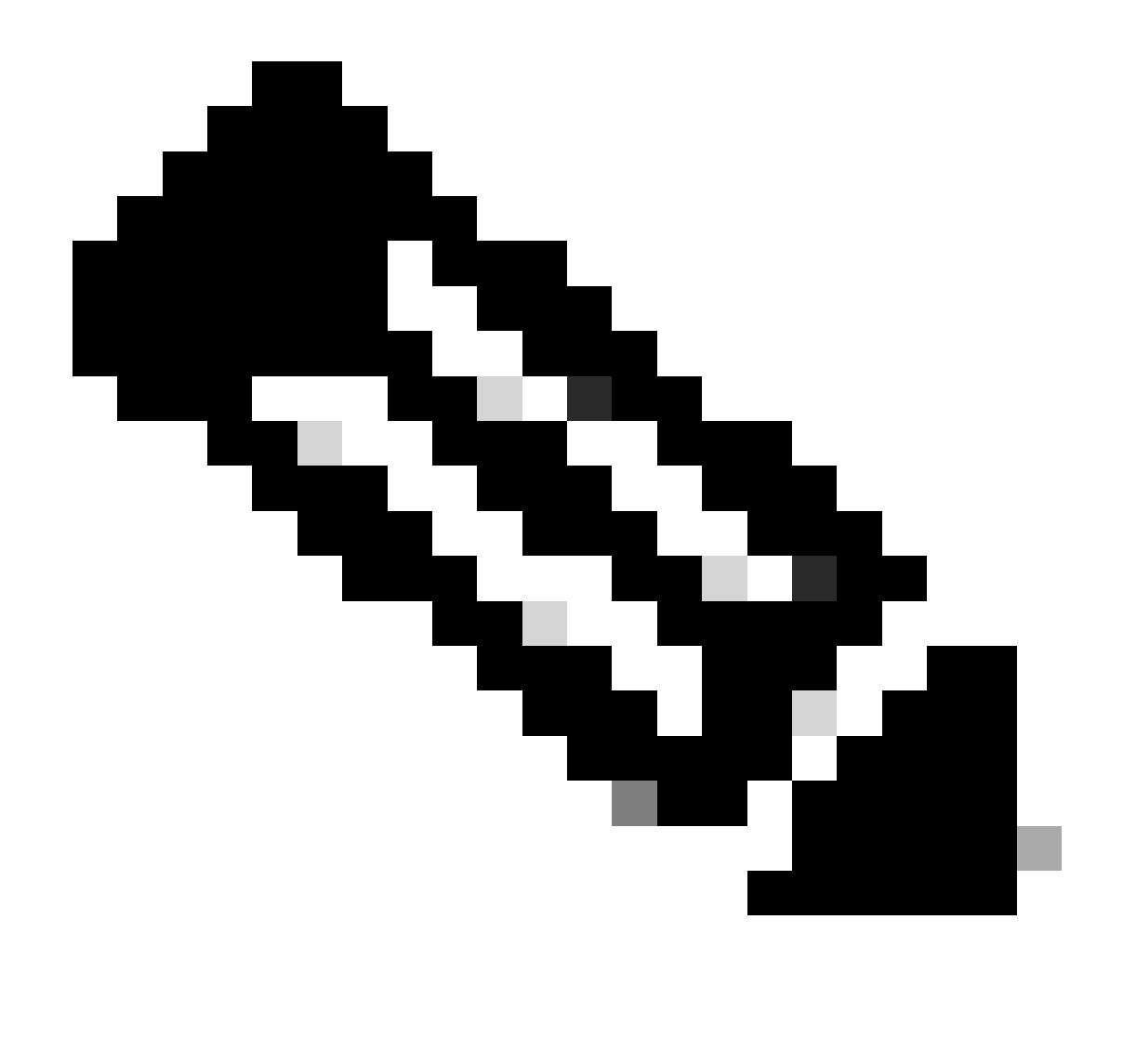

注意:如果選擇Tomcat作為證書型別,則會啟用CallManager作為替換。如果選擇tomcat-ECDSA作為證書型別,則會啟用CallManager-ECDSA作為替換。

#### 步驟 7.按一下完成將CallManager證書替換為tomcat多伺服器SAN證書。

| Use Tomcat Certificate For Other Services                              |                              |                     |
|------------------------------------------------------------------------|------------------------------|---------------------|
| Finish Close                                                           |                              |                     |
| ⊂ Status                                                               |                              |                     |
| (i) Certificate Successful Provisioned for the nodes cucmpub15.        | ,cucmsub15.                  |                     |
| Restart Cisco HAProxy Service for the generated certificates to become | me active.                   |                     |
| If the cluster is in Mixed-Mode, please regenerate the CTL file and er | nsure end points download th | e updated CTL File. |

步驟 8.透過CLI執行utils service restart Cisco HAProxy命令,在集群的所有節點上重新啟動Cisco HAProxy服務。

admin:utils service restart Cisco HAProxy Stopping Cisco HAProxy... Cisco HAProxy [STOPPED] Service Activated Starting Cisco HAProxy... Cisco HAProxy [STARTED] admin:

步驟 9.如果集群處於混合模式,請透過CUCM發佈伺服器的CLI運行命令utils ctl update CTLFile更 新CTL檔案,然後繼續重置電話以獲取新的CTL檔案。

#### 驗證

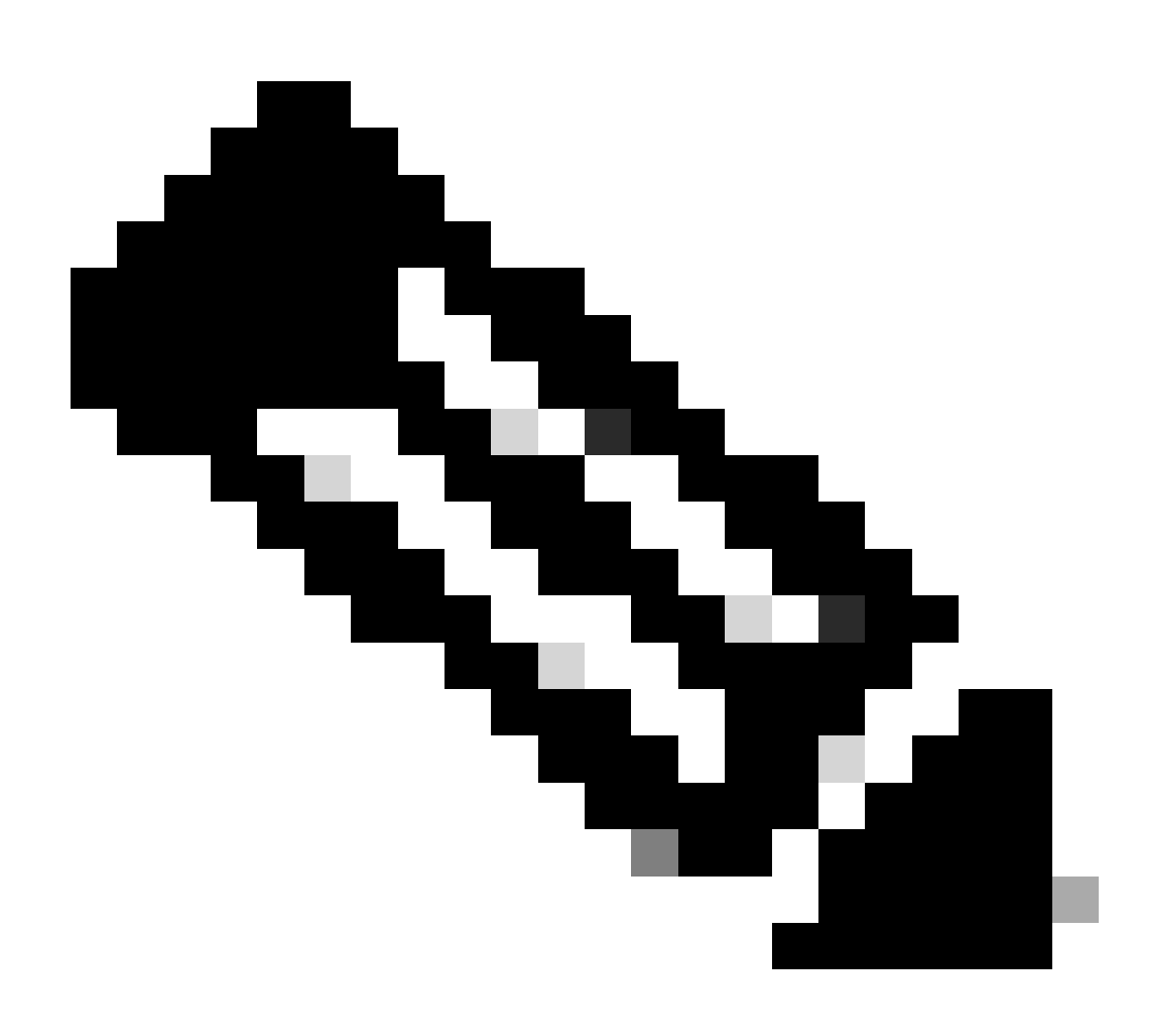

注意:重複使用證書時,CallManager證書不會在GUI上顯示。

您可以從CLI運行命令來確認CallManager是否重新使用Tomcat證書。

· show cert list own

#### admin:show cert list own

```
tomcat/tomcat.pem: Certificate Signed by AKASH-WINSERVLAB-CA
tomcat-ECDSA/tomcat-ECDSA.pem: Self-signed certificate generated by system
ipsec/ipsec.pem: Self-signed certificate generated by system
ITLRecovery/ITLRecovery.pem:
CallManager-ECDSA/CallManager-ECDSA.pem: Self-signed certificate generated by system
CallManager/CallManager.pem: Reusing tomcat certificate for CallManager
TVS/TVS.pem: Self-signed certificate generated by system
```

admin:

#### 關於此翻譯

思科已使用電腦和人工技術翻譯本文件,讓全世界的使用者能夠以自己的語言理解支援內容。請注 意,即使是最佳機器翻譯,也不如專業譯者翻譯的內容準確。Cisco Systems, Inc. 對這些翻譯的準 確度概不負責,並建議一律查看原始英文文件(提供連結)。